#### Interactive Supercomputing

- working on a fast workstation
- running scripts with mpi4py
- running programs with MPI.jl
- running compiled programs with mpicc

### Using a Real Supercomputer

- advanced cyberinfrastructure for education and research
- getting started with message passing
- computing on the cluster with submit scripts

#### MCS 572 Lecture 8 Introduction to Supercomputing Jan Verschelde, 13 September 2024

4 3 5 4 3 5 5

#### Interactive Supercomputing

working on a fast workstation

- running scripts with mpi4py
- running programs with MPI.jl
- running compiled programs with mpicc

- advanced cyberinfrastructure for education and research
- getting started with message passing
- computing on the cluster with submit scripts

### working on a fast workstation

Microway numbersmasher Xeon + Tesla GPU server (2016):

- two 22-core Intel Xeon E5-2699v4 Broadwell at 2.20GHz,
- 256GB of internal memory at 2400MHz,
- 2 NVIDIA Tesla P100 16GB Pascal GPU accelerators, 4.7 TFLOPS (FP64) peak performance.

Login with ssh at a Terminal or PowerShell window:

\$ ssh pascal.math.uic.edu -1 netid

You will be prompted for your password. If off campus, then you must be connected via VPN and have 2-factor authentication set up.

To change your password, type passwd at the command prompt.

A (10) A (10) A (10)

## transferring files

To transfer files from/to your computer to/from pascal, use scp.

```
$ scp netid@pascal.math.uic.edu:~/test.py .
```

copies test.py in your home folder at pascal to your current computer, in the current folder, the dot.

The secure copy scp is normally installed with ssh, available on linux, macos x, and windows.

To download from the course web site, use wget.

不得る 不良る 不良る

### about pascal

To get the information about the processors, type

\$ more /proc/cpuinfo

For information about the random access memory, type

\$ more /proc/meminfo

#### For information about the GPUs, do

- \$ cd /usr/local/cuda/samples/1\_Utilities
- \$ cd deviceQuery
- \$ ./deviceQuery

Typing  $cd \sim$  brings you back to your home folder.

### a newer workstation

Microway 2U Xeon + NVIDIA GPU server (2024):

- two 24-core Intel Xeon 5318Y Ice Lake-SP, up to 3.40GHz,
- 256GB of internal memory at 3200MHz,
- NVIDIA "Ampere" A100 80GB GPU accelerator, 8.6 TFLOPS (FP64) peak performance. TensorCore performance: up to 19.5 TFLOPS (FP64).

Login with ssh at a Terminal or PowerShell window:

\$ ssh netid@ampere.math.uic.edu

You will be prompted for your password. You must be connected via VPN, even on wireless on campus.

The ampere has more available disk space than pascal.

A (1) > A (2) > A (2) >

### software installation

On ampere, OpenMPI is installed.

 For mpi4py, install miniconda3 on your account.
 And then: conda install -c conda-forge openmpi mpi4py

Use pip to install numpy, scipy, matplotlib.

• For MPI.jl, first install julia.

In your .julia folder locate mpiexecjl and adjust the path.

- 3

#### Interactive Supercomputing

working on a fast workstation

#### running scripts with mpi4py

- running programs with MPI.jl
- running compiled programs with mpicc

- advanced cyberinfrastructure for education and research
- getting started with message passing
- computing on the cluster with submit scripts

## running scripts with mpi4py

With wget you can download scripts from the class web site. In the wget below, replace X.py by mpi4py\_hello\_world3.py. The 2nd wget is from the backup site.

\$ wget http://www.math.uic.edu/~jan/mcs572/X.py \$ wget https://janv.people.uic.edu/mcs572/X.py \$ ls mpi4py\_hello\_world3.py \$ mpiexec -n 4 python3 mpi4py\_hello\_world3.py Hello from 0 of 4 on pascal.math.uic.edu. Hello from 1 of 4 on pascal.math.uic.edu. Hello from 2 of 4 on pascal.math.uic.edu. Hello from 3 of 4 on pascal.math.uic.edu. \$

#### Interactive Supercomputing

- working on a fast workstation
- running scripts with mpi4py

### running programs with MPI.jl

running compiled programs with mpicc

#### Using a Real Supercomputer

- advanced cyberinfrastructure for education and research
- getting started with message passing
- computing on the cluster with submit scripts

The Sec. 74

## the julia environment on pascal

In your .bashrc file, in your home directory add the following two lines:

PATH="/home/microway/Downloads/julia-1.8.5/bin:\$PATH" export PATH

Then do source ~/.bashrc at the prompt. Type julia. In the julia prompt, do import Pkg; Pkg.add("MPI") to add the wrappers MPI.jl to your environment.

To use mpiexecjl, add the following line to your .bashrc:

export PATH=\$PATH:/home/Y/.julia/packages/MPI/APiiL/bin

where the Y has to be replaced by your login name. The APiiL will be different on another version of Julia.

## running programs with MPI.jl

With wget you can download programs from the class web site.

Alternatively, use scp (secure copy).

```
In the wget below, replace X.jl by
mpi_hello_world.jl. The 2nd wget is from the backup site.
```

```
$ wget http://www.math.uic.edu/~jan/mcs572/X.jl
$ wget https://janv.people.uic.edu/mcs572/X.jl
$ ls
mpi_hello_world.jl
$ mpiexecjl -n 4 julia mpi_hello_world.jl
Hello from 0 of 4.
Hello from 1 of 4.
Hello from 2 of 4.
Hello from 3 of 4.
$
```

#### Interactive Supercomputing

- working on a fast workstation
- running scripts with mpi4py
- running programs with MPI.jl
- running compiled programs with mpicc

#### Using a Real Supercomputer

- advanced cyberinfrastructure for education and research
- getting started with message passing
- computing on the cluster with submit scripts

The Sec. 74

### running compiled programs with mpicc

With wget you can download programs from the class web site.

Alternatively, use scp (secure copy).

In the wget below, replace X.c by mpi\_hello\_world.c. The 2nd wget is from the backup site.

\$ wget http://www.math.uic.edu/~jan/mcs572/X.c
\$ wget https://janv.people.uic.edu/~jan/mcs572/X.c
\$ more mpi\_hello\_world.c
\$ mpicc -o hello mpi\_hello\_world.c
\$ mpiexec -n 4 hello
Hello world from processor 2 out of 4.
Hello world from processor 3 out of 4.
Hello world from processor 1 out of 4.
Hello world from processor 0 out of 4.
\$

### redirecting the output and time

To redirect the output, use the > after the command, for example:

\$ mpiexec ... > output

where output is the name of the output file.

To compute the wall clock time, use time, for example:

\$ time mpiexec ...

which prints first the wall clock time.

Note that the wall clock time will fluctuate, depending on other processes that are running on the computer. Type  $_{\rm W}$  to see the load average.

#### Interactive Supercomputing

- working on a fast workstation
- running scripts with mpi4py
- running programs with MPI.jl
- running compiled programs with mpicc

- advanced cyberinfrastructure for education and research
- getting started with message passing
- computing on the cluster with submit scripts

## getting access

- Access has been granted through https://access-ci.org.
- HPC workflow:
  - request access to the cluster
  - Iogin to the cluster
  - user work spaces and directories
  - requesting and running software
  - submitting jobs
  - monitoring a job

4 3 5 4 3

#### Interactive Supercomputing

- working on a fast workstation
- running scripts with mpi4py
- running programs with MPI.jl
- running compiled programs with mpicc

- advanced cyberinfrastructure for education and research
- getting started with message passing
- computing on the cluster with submit scripts

## using mpi4py

#### Login to an interactive node:

```
ssh netid@login-1.extreme.acer.uic.edu
```

```
or use login-2, login-3.
```

#### At the command prompt, type the following:

```
module load Anaconda3
```

source activate /classes/mcs572/common/conda/env/mpi4py

Then, to check, type import mpi4py in a python3 prompt. Replace the x.py by mpi4py\_hello\_world3.py below:

```
wget https://janv.people.uic.edu/mcs572/x.py
```

```
mpiexec -n 3 mpi4py_hello_world3.py
```

### using mpicc

The module avail lists all available modules on the cluster.

module load OpenMPI

then type which mpice to see if we can compile.

Replace the x.c by mpi\_hello\_world.c below:

wget https://janv.people.uic.edu/mcs572/x.c

mpicc -o hello mpi\_hello\_world.c
mpiexec -n 3 hello

# the julia environment on extreme

In your .bashrc file, in your home directory add the following two lines:

PATH="/classes/mcs572/common/julia-1.8.5/bin:\$PATH" export PATH

Then do source ~/.bashrc at the prompt. Type julia. In the julia prompt, do import Pkg; Pkg.add("MPI") to add the wrappers MPI.jl to your environment.

To use mpiexecjl, add the following line to your .bashrc:

export PATH=\$PATH:/home/Y/.julia/packages/MPI/APiiL/bin

where the Y has to be replaced by your login name.

After downloading mpi\_hello\_world.jl from the class web site, do

```
mpiexecjl -n 3 julia mpi_hello_world.jl
```

#### Interactive Supercomputing

- working on a fast workstation
- running scripts with mpi4py
- running programs with MPI.jl
- running compiled programs with mpicc

- advanced cyberinfrastructure for education and research
- getting started with message passing
- computing on the cluster with submit scripts

### a sample submit script

Earlier, we compiled mpi\_hello\_world.c into hello.

In the script below, replace netid with your netid:

```
#!/bin/bash
#PBS -1 mem=1qb
#PBS -1 walltime=00:05:00
#PBS -1 nodes=8:ppn=1
#PBS -q edu shared
#PBS -i oe
#PBS -m abe
#PBS -M netid@uic.edu
#PBS -N hello
#PBS -d /home/net.id
```

```
module load OpenMPI
mpirun -machinefile $PBS_NODEFILE -np $PBS_NP ./hello
```

イロト 不得 トイヨト イヨト ニヨー

### requesting resources

• How much memory we intend to use:

#PBS -1 mem=1gb

How long the job should run:

#PBS -1 walltime=00:05:00

• How many nodes and how many cores per node:

#PBS -1 nodes=8:ppn=1

• To which queue to submit:

#PBS -q edu\_shared

( ) < ( ) < ( )

### the submit script continued

• Manipulate output and error in one single file:

#PBS −j oe

• Request email at begin, ends, or aborts.

#PBS -m abe

• Specify email address, name of job, and home directory:

#PBS -M netid@uic.edu
#PBS -N hello
#PBS -d /home/netid

Then submit, requesting 8 nodes as

qsub -1 nodes=8 testhello.pbs

Commands showq and checkjob allow to monitor.